## ¿Cómo consultar en línea los resultados de la ENLA en el SICRECE?

El SICRECE permite acceder de forma oportuna a los resultados alcanzados por los estudiantes en la Evaluación Nacional de Logros de Aprendizaje de Estudiantes (ENLA) 2024.

## ¿A qué información puede acceder un director de IE?

• Información general sobre la ENLA.

1

- Resultados nacionales, regionales, por UGEL y por distrito (para la evaluación censal).
- Resultados de su IE (para la evaluación censal).

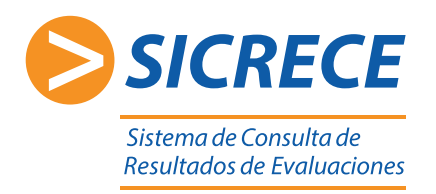

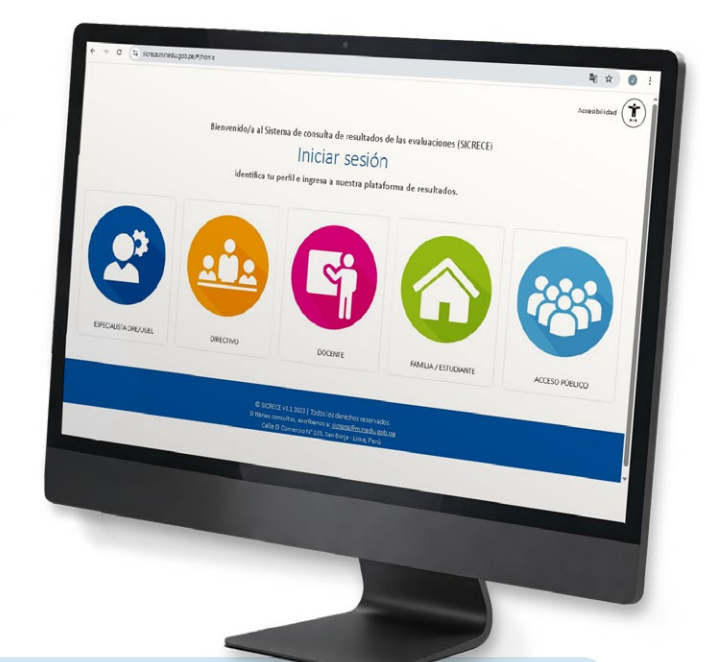

## Pasos:

Ingrese al siguiente link **http://sicrece.minedu.gob.pe** y seleccione el perfil Directivo. Luego haga clic en el botón "Iniciar sesión".

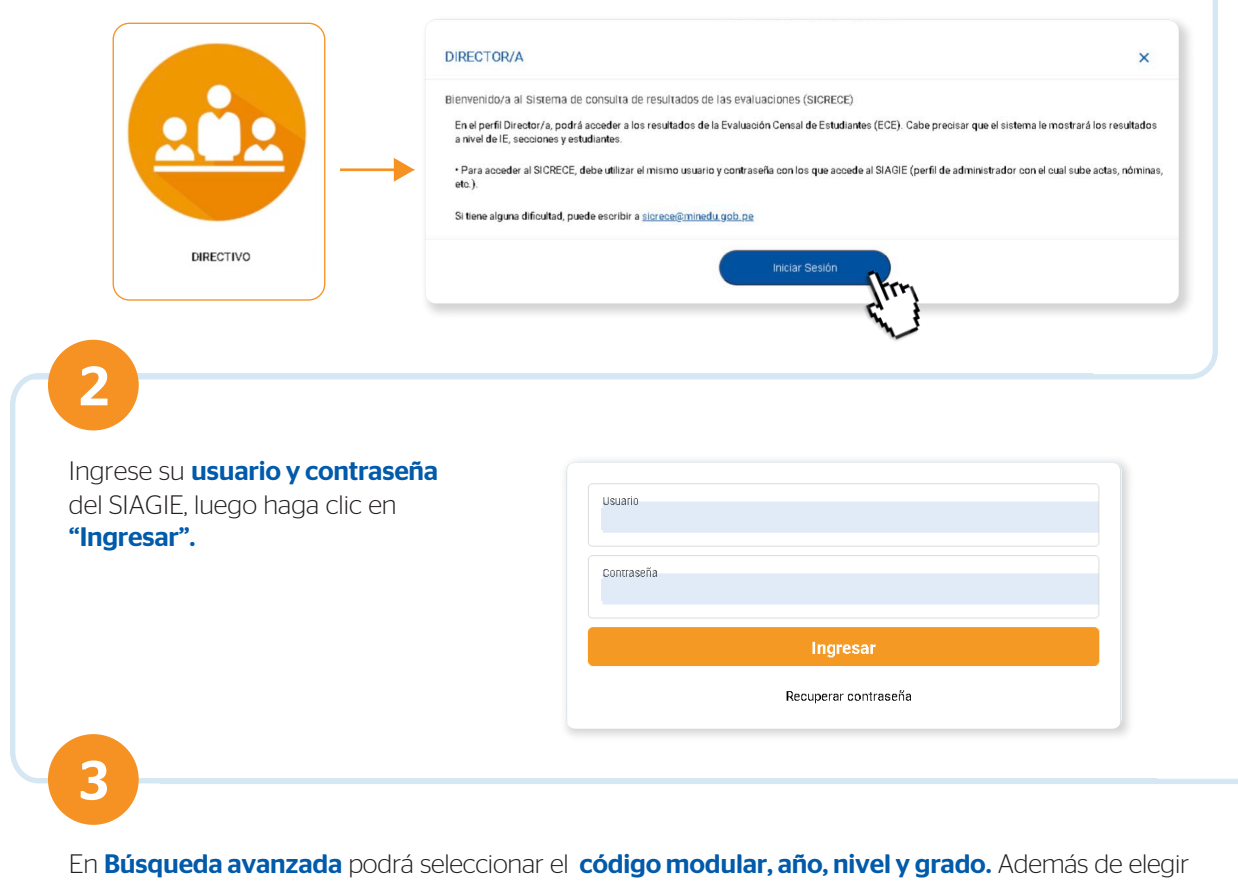

las áreas evaluadas y resultados a nivel nacional, DRE, UGEL y distrito.

| Código modular:<br>(0825042) SANTISIMA VIRGEN DE LAS NIEVES                                              | •        | Áreas Evaluadas:  | Otros resultados:           |                          |
|----------------------------------------------------------------------------------------------------|----------|-------------------|-----------------------------|--------------------------|
| Аñо:<br>2018                                                                                             |          | MATEMÁTICA        |                             |                          |
| Nivel:<br>PRIMARIA                                                                                       | •        |                   | THISTRITO                   |                          |
| Grado:<br>CUARTO                                                                                         | •        |                   | $\mathbf{\nabla}$           |                          |
| Q Buscar C Limpiar                                                                                       |          |                   |                             |                          |
| Q Buscar C Limpiar<br>á descargar los <b>resultados por</b><br><b>orme docente.</b><br>Zona de descargas | IIEE, se | ección y por estu | <b>diante.</b> Además de le | os <b>informes de IE</b> |

En la **Biblioteca de descargas** podrá encontrar diversos **informes** y **reportes de resultados** seleccionando el tipo de evaluación, año, nivel y grado.

•

| Tipo de Evalusciones:<br>CENSAL | ► INFORME NACIONAL                                  | ^        |
|---------------------------------|-----------------------------------------------------|----------|
| Año:<br>2015                    | Descargar el informe Nacional 2015                  | ar       |
| Nivel:<br>PRIMARIA              | > INFORME DRE                                       |          |
| Grado:<br>SEGUNDO               | SELECCIONA UNA DRE:                                 |          |
|                                 | ➤ INFORME UGEL                                      | ^        |
|                                 | SELECCIONA UNA DRE:<br>SELECCIONAR                  | ar       |
|                                 | SELECCIONA UNA UGEL:                                |          |
|                                 | > INFORME FAMILIA                                   | ~        |
|                                 | 2primaria_Informe_padre_familia_Resultados_ECE_2015 |          |
|                                 |                                                     | <b>^</b> |
|                                 | 2primaria_Informe_docente_lectura_ECE-2015          | ar       |
|                                 | 2primaria_Informe_docente_matematica_ECE-2015       | ar       |

Para cualquier duda o consulta puede escribirnos a sicrece@minedu.gob.pe

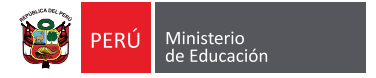

5

Informe docente SELECCIONA UNA COMPETENCIA:

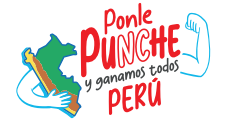